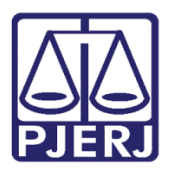

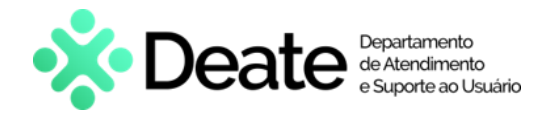

Dica de Sistema

## Agrupadores

PJe – Processo Judicial Eletrônico

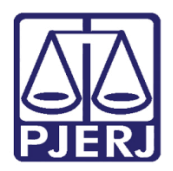

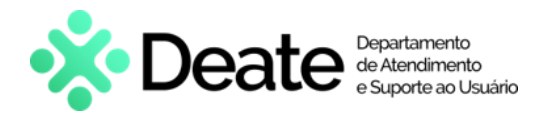

## **SUMÁRIO**

| 1 | . Intr | odução                                                                    | 3    |
|---|--------|---------------------------------------------------------------------------|------|
| 2 | . Ícor | ne Agrupadores                                                            | 3    |
|   | 2.1    | Pesquisa no Agrupadores                                                   | 6    |
|   | 2.2    | Documentos Não Lidos                                                      | 7    |
|   | 2.3    | Petições Avulsas Não Lidas                                                | . 10 |
|   | 2.4    | Documentos com Pedido de Segredo Não Apreciados                           | .13  |
|   | 2.5    | Processos com Habilitações nos Autos não Lidas                            | . 16 |
|   | 2.6    | Mandados Devolvidos pelo Oficial de Justiça                               | . 19 |
|   | 2.7    | Processos com Pedido de Liminar ou de Antecipação de Tutela Não Apreciado | . 22 |
|   | 2.8    | Processos com Pedido de Segredo Não Apreciado                             | . 24 |
|   | 2.9    | Processos com Pedido de Assistência Judiciária Gratuita Não Apreciado     | . 26 |
|   | 2.10   | Processos sob Análise de Prevenção                                        | . 27 |
| 3 | . Hist | órico de Versões                                                          | . 28 |

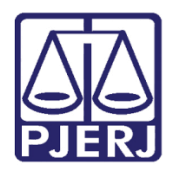

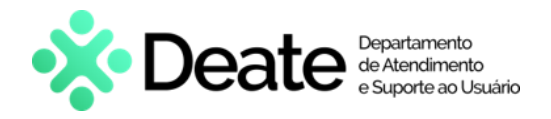

# Agrupadores

## 1. Introdução

Essa dica de sistema apresenta de forma simples, o passo a passo dos procedimentos que podem ser realizados através da funcionalidade **Agrupadores**, que tem por finalidade agrupar os processos conforme determinadas situações identificadas pelo sistema.

Vale ressaltar que os agrupadores possuem especificidades, sendo exibidos conforme o <u>Perfil de Acesso</u> (Magistrado, Servidor Judiciário/Assessor/Estagiário) ao sistema.

## 2. Ícone Agrupadores

No **Painel do Usuário**, no Menu de Funcionalidade à esquerda, selecione o ícone dos **Agrupadores**.

| ≡ | PJe              |                  | 6                                            |   |
|---|------------------|------------------|----------------------------------------------|---|
|   | 🖋 Assinaturas    | ★ Minhas tarefas | Tarefas                                      |   |
| * | Nenhum resultado | Filtros          | - Filtros                                    | • |
|   |                  | Nenhum resultado | Aguardando Audiência [JEC_AGA] 688           | 8 |
|   |                  |                  | Aguardando Audiência [JEC_PVD] 213           | 3 |
|   |                  |                  | Aguardando Manifestação [MAN] 1              | 1 |
|   |                  |                  | Aguardando Retorno das Citações [JEC_CIN] 12 | 2 |
|   |                  |                  | Aguardando Trânsito em Julgado [JEC_TJU] 25  | 5 |
| 3 |                  |                  | Aguardando audiência [JEC TRI] 575           | 5 |

Figura 1 - Ícone Agrupadores.

Os agrupadores exibidos são:

- Documentos com pedido de segredo não apreciados;
- Petições avulsas não lidas;
- Processos com habilitações nos autos não lidos;
- Documentos não lidos;
- Mandados devolvidos pelo oficial de justiça;

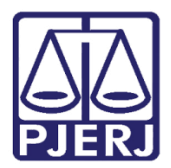

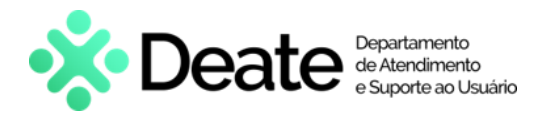

- Processos com pedido de liminar ou de antecipação de tutela não apreciado;
- Processos com pedido de segredo não apreciado;
- Processos com pedido de assistência judiciária gratuita não apreciado;
- Processos sob análise prevenção.

| PJe                                                                             | 8 |
|---------------------------------------------------------------------------------|---|
|                                                                                 |   |
| Documentos com pedido de segredo não apreciados - (0)                           | ~ |
| Petições avulsas não lidas - (0)                                                | ~ |
| Processos com habilitações nos autos não lidas - (0)                            | ~ |
| Documentos não lidos - (0)                                                      | ~ |
| Mandados devolvidos pelo oficial de Justiça - (0)                               | ~ |
| Processos com pedido de liminar ou de antecipação de tutela não apreciado - (0) | ~ |
| Processos com pedido de segredo não apreciado - (0)                             | ~ |
| Processos com pedido de assistência judiciária gratuita não apreciado - (0)     | ~ |
| Processos sob análise de prevenção - (0)                                        | ~ |

Figura 2 - Agrupadores.

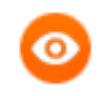

**OBSERVAÇÃO**: O número ao lado de cada agrupador representa a quantidade de processos naquela situação.

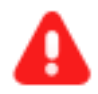

ATENÇÃO: Os agrupadores são exibidos conforme o Perfil de acesso ao sistema. Neste sentido, vale ressaltar que os agrupadores <u>Documentos</u> com Pedido de Segredo Não Apreciados, Processos com Pedido de Liminar ou de Antecipação de Tutela Não Apreciados, Processos com Pedido de Segredo Não Apreciado são exclusivos ao perfil de Magistrado.

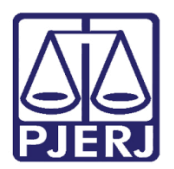

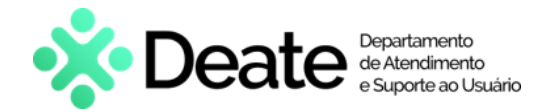

Ao selecionar o agrupador desejado será possível visualizar todos os processos que estão na situação escolhida, sendo exibidas algumas opções de ação, que diversificam conforme o agrupador selecionado.

- Abre os autos digitais em uma nova aba do navegador;
- Abre o documento juntado em uma nova aba do navegador;
- Abre em uma nova janela para retificar a autuação do processo.

| *             | Petições avulsas n | ão lidas - (3)         |                        | ^                         |
|---------------|--------------------|------------------------|------------------------|---------------------------|
| <b>A</b>      | Processo           | Documento              | Peticionante           | Juntado em                |
| ★<br>☑<br>≫   | PJEC               | 📋 809797 - Recurso In  | iominado Advogado      | - 24/11/2020              |
|               | PJEC               | ាំ 809744 - Contestaçã | ão - Advogado          | 24/11/2020                |
| ි<br><b>Q</b> | PJEC               | 📋 810320 - Habilitação | o nos Autos - Advogado | 24/11/2020                |
|               |                    |                        |                        | 3 resultados encontrados. |

Figura 3 - Coluna Ações.

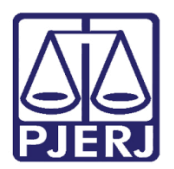

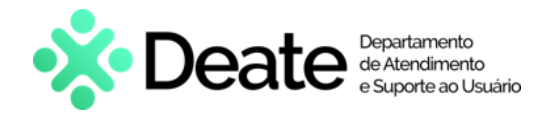

#### 2.1 Pesquisa no Agrupadores

A **aba Pesquisar** será exibida, habilitando alguns filtros para realizar a pesquisa dentre os processos que estão listados nos agrupadores. São eles: <u>Processo, Classe Judicial,</u> <u>Assunto, Órgão Julgador, Nome da Parte, OAB, CPF/CNPJ e Buscar Resultados Desde</u>.

| resquisai              |                                 |                         |  |
|------------------------|---------------------------------|-------------------------|--|
| Processo               | Classe judicial                 | Assunto                 |  |
|                        |                                 | ۸                       |  |
| Órgão julgador         | Nome da parte                   | OAB (000000 A UF)       |  |
| ○CPF <sup>®</sup> CNPJ |                                 | Buscar resultados desde |  |
|                        | Processo com parte sem CPF/CNPJ | Últimos 15 dias         |  |
|                        |                                 |                         |  |

Figura 4 - Filtros de Pesquisa.

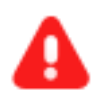

ATENÇÃO: O filtro Buscar resultados desde, por padrão, vem preenchido com a opção Últimos 15 dias. Para visualizar tudo que está pendente, selecione a opção Sempre.

Após a aplicação dos filtros desejados, clique no botão **Pesquisar**, e em seguida, desça a barra de rolagem para visualizar todas as situações que estão com processos listados e se foram listados na pesquisa realizada, já que estes ficam na parte inferior da tela.

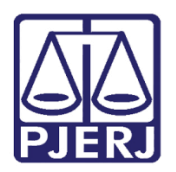

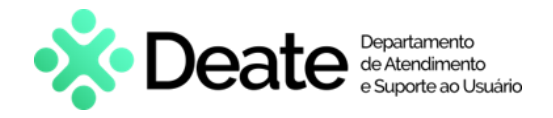

#### 2.2 Documentos Não Lidos

Nesse agrupador são listados os processos que possuem documento/petição juntado recentemente e que ainda não foi lido, sendo apresentado os seguintes dados: Numeração dos Autos; Documento Juntado, Juntado Por, Data de Juntada e, por fim, em qual Tarefa o processo se encontra.

| Docun | Documentos não lidos - (722) |                      |                      |                     |                |  |  |  |  |  |  |
|-------|------------------------------|----------------------|----------------------|---------------------|----------------|--|--|--|--|--|--|
|       | Processo                     | Documento            | Juntado por          | Juntado em          | Tarefa(s)      |  |  |  |  |  |  |
|       | ConPag<br>Ê Û                | 85822571 - Petição   | - POLO /<br>Advogado | ATIVO - 06/11/2023  | EXIBIR TAREFAS |  |  |  |  |  |  |
|       | BAAF (                       | 🖞 85824937 - Petição | - POLO ATIVO -       | Advogado 06/11/2023 | EXIBIR TAREFAS |  |  |  |  |  |  |
|       | ProceComCiv                  | 85827232 - Petição   | PASSIVO - Advogado   | - POLO 06/11/2023   | EXIBIR TAREFAS |  |  |  |  |  |  |

Figura 5 - Agrupador Documentos Não Lidos.

Ao abrir os autos digitais através do ícone e, o documento que consta como não visualizado é exibido de forma destacada com uma tarja azul na lateral. No topo da lista de movimentações, o sistema sinaliza a quantidade de documentos não lidos.

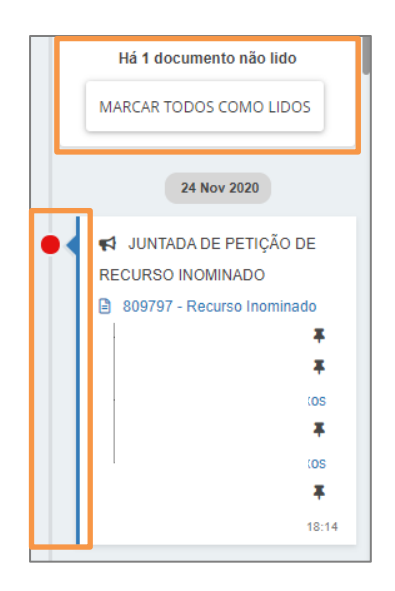

Figura 6 – Sinalização do nº de documentos não lidos.

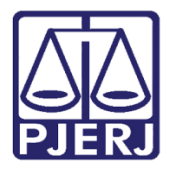

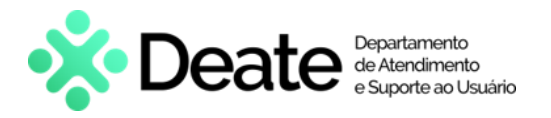

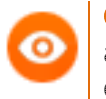

**OBSERVAÇÃO**: Neste exemplo, o primeiro documento ainda não foi lido. Veja a diferença de visualização do documento em destaque para os demais.

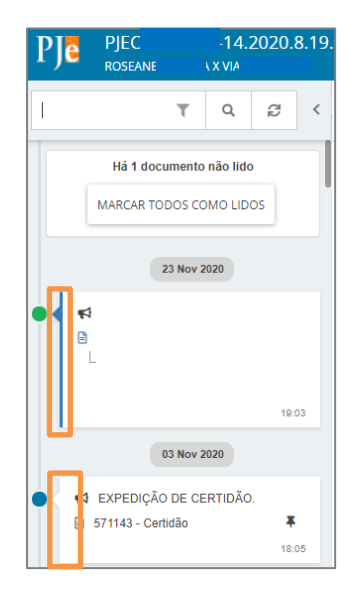

Figura 7 – Diferença entre um documento não lido e outro lido.

Ao clicar no botão **Exibir Tarefas**, o sistema aponta a tarefa que o processo está localizado.

| Do | ocumer | ntos não lidos - (722) |                                 |             |                       |            | ^                                   |
|----|--------|------------------------|---------------------------------|-------------|-----------------------|------------|-------------------------------------|
|    |        | Processo               | Documento                       | Juntado por |                       | Juntado em | Tarefa(s)                           |
|    |        | ConPag 0:<br>ඒ         | <sup>1</sup> 85822571 - Petição | Advogado    | 4 - POLO ATIVO -      | 06/11/2023 | - Vincular<br>Magistrado [VMG]<br>🗹 |
|    |        | BAAF 08                | l 📋 85824937 - Petição          |             | POLO ATIVO - Advogado | 06/11/2023 | EXIBIR TAREFAS                      |

Figura 8 - Botão Exibir Tarefas.

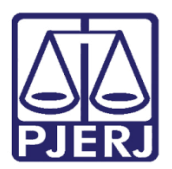

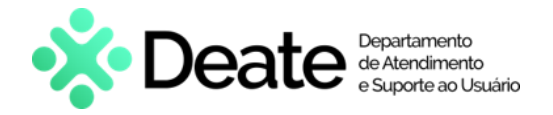

Após a devida análise do documento, é possível retirá-lo da listagem de duas formas:

> 1ª – Tela de Autos Digitais

A mensagem <u>documento não lido</u> permanecerá no topo da árvore do processo, clique em **MARCAR TODOS COMO LIDOS** e, na próxima vez que a tela de agrupadores for atualizada, o processo não constará mais na listagem.

| PJ | C PJEC                          | ů. 🗟                              |      |        |                |         |   | * | Ð | Ľ | ¥ | Э | = |
|----|---------------------------------|-----------------------------------|------|--------|----------------|---------|---|---|---|---|---|---|---|
| 1  | T Q B <                         | 793179 - Petição<br>Juntado por E | DVOG | ADO er | n 23/11/2020 1 | 9:03:54 |   |   |   |   |   |   | < |
|    | Há 1 documento não lido         |                                   | ⊬    | ←      | 31 de 32       | →       | ≯ |   | ☆ | © | Ŧ | * |   |
|    | MARCAR TODOS COMO LIDOS         | Em anexo (pdf)                    |      |        |                |         |   |   |   |   |   |   |   |
|    | 23 Nov 2020                     |                                   |      |        |                |         |   |   |   |   |   |   |   |
|    | 📢 JUNTADA DE PETIÇÃO DE PETIÇÃO |                                   |      |        |                |         |   |   |   |   |   |   |   |
|    | 🖹 793179 - Petição 🖡            |                                   |      |        |                |         |   |   |   |   |   |   |   |
|    | 793186 - Petição (Petição       |                                   |      |        |                |         |   |   |   |   |   |   |   |
|    | 19:03                           |                                   |      |        |                |         |   |   |   |   |   |   |   |

Figura 9 - Botão Marcar Todos como Lidos.

> 2<sup>a</sup> – Tela de Agrupadores

Retorne para a tela dos agrupadores, selecione o checkbox do(s) processo(s) que deve(m) ser removido(s) da listagem e clique em **RETIRAR DE DESTAQUE.** 

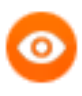

**OBSERVAÇÃO**: A retirada do processo da listagem pode ser feita selecionando mais de um processo ao mesmo tempo, porém todos os selecionados devem pertencer ao mesmo agrupador.

| •        |            | DivCo       | ins            |     |     |   | Ĉ   | 85695703 - Petição                                                                 |          | - POLO ATIVO - Advogado | 03/11/2023 | EXIBIR TAREFAS |                            |
|----------|------------|-------------|----------------|-----|-----|---|-----|------------------------------------------------------------------------------------|----------|-------------------------|------------|----------------|----------------------------|
| <u>~</u> |            | AAlim       |                |     |     |   | Ċ 🕜 | 85828912 - REQUERIMENTO PARA<br>DESIGNAÇÃO DE AUDIÊNCIA CONCILIATÓRIA<br>(Petição) | Advogado | - POLO PASSIVO -        | 06/11/2023 | EXIBIR TAREFAS |                            |
| ««<br>RE | «<br>TIRAR | 1<br>DE DES | 2 3 4<br>TAQUE | 1 5 | 6 7 | 8 | 9   | 3 33                                                                               |          |                         |            |                | 84 resultados encontrados. |

Figura 10 - Botão Retirar de Destaque.

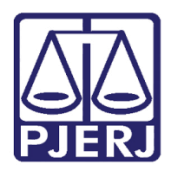

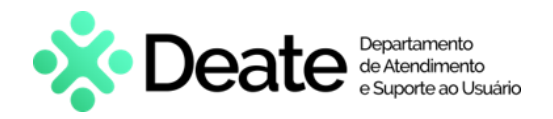

#### 2.3 Petições Avulsas Não Lidas

Nesse agrupador são listados os processos que possuem documento peticionado por um usuário que <u>não figura como parte no processo</u> e <u>que ainda não foi lido</u>. São apresentados os seguintes dados: **Numeração dos autos** e do **Documento**, bem como **Peticionante e a Data da Juntada**.

| Peti | Petições avulsas não lidas - (24) |               |   |                        |              |                                             |            |  |  |
|------|-----------------------------------|---------------|---|------------------------|--------------|---------------------------------------------|------------|--|--|
|      |                                   | Processo      |   | Documento              | Peticionante |                                             | Juntado em |  |  |
|      |                                   | BAAF          | Ô | 85703316 - Petição     |              | ) - Advogado                                | 03/11/2023 |  |  |
|      |                                   | ExTiEx        | Û | 85720485 - Petição     |              | · Procurador/Gestor                         | 03/11/2023 |  |  |
|      |                                   | ProceComCiv ( | Ĉ | 85857569 - Contestação |              | (01605213000100) - Representante processual | 06/11/2023 |  |  |

Figura 11 - Agrupador Petições Avulsas Não Lidas.

Ao clicar no agrupador, são exibidas algumas opções de ação.

- Abre os autos digitais em uma nova aba do navegador;
- Abre o documento juntado em uma nova aba do navegador;
- Abre em uma nova janela, a tela de para retificar a autuação do processo.

Ao abrir os autos digitais, através do ícone exibido de forma destacada com uma tarja azul na lateral. No topo da lista de movimentações, o sistema sinaliza a quantidade de documentos não lidos.

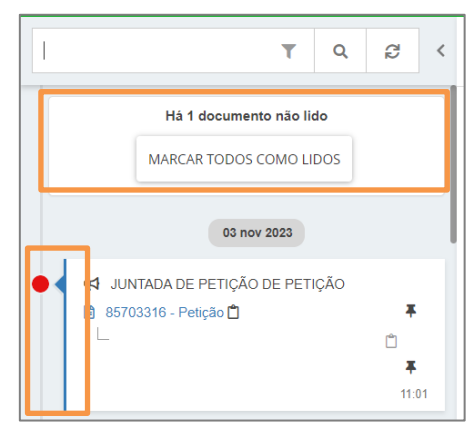

Figura 12 - Petições Não Lidas.

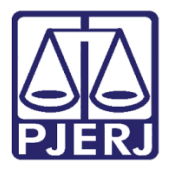

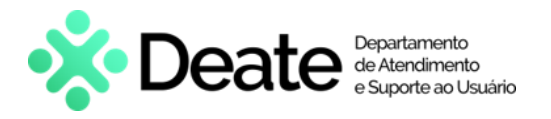

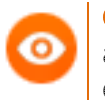

**OBSERVAÇÃO**: Neste exemplo, o primeiro documento ainda não foi lido, veja a diferença de visualização do documento em destaque para os demais.

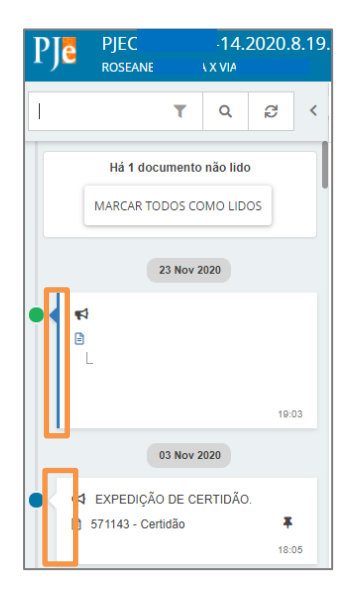

Figura 13 - Diferença entre um documento não lido e outro lido.

Após análise do documento, é possível retirá-lo da listagem de duas formas:

> 1ª – Tela de Autos Digitais

A mensagem <u>documento não lido</u> permanecerá no topo da árvore do processo, clique em **MARCAR TODOS COMO LIDOS** e na próxima vez que a tela de agrupadores for atualizada, o processo não constará mais na listagem.

| I <b>T</b> Q <b>B</b> <                                                                                                    | 85703316 - Petição<br>Juntado por F - ADVOGADO em 03/11/2023 11:01:05 |
|----------------------------------------------------------------------------------------------------|-----------------------------------------------------------------------|
| Há 1 documento não lido                                                                                                    |                                                                       |
| MARCAR TODOS COMO LIDOS                                                                                                    | Documentos da petição em anexo.                                       |
| 03 nov 2023                                                                                                    |                                                                       |
| ● < 📢 JUNTADA DE PETIÇÃO DE PETIÇÃO                                                                                                    |                                                                       |
| <ul> <li>85703316 - Petição </li> <li>85703317 - Petição (PETIO117622711) </li> <li>85703317 - Petição (PETIO117622711) </li> <li>11:01</li> </ul> |                                                                       |

Figura 14 - Botão Marcar Todos como Lidos.

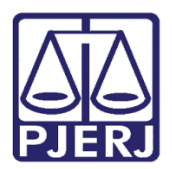

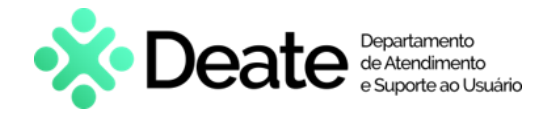

2ª – Tela de Agrupadores

Retorne para a tela dos agrupadores, selecione o checkbox do(s) processo(s) que deve(m) ser removido(s) da listagem e clique no botão **RETIRAR DE DESTAQUE**.

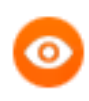

**OBSERVAÇÃO:** A retirada do processo da listagem pode ser feita selecionando mais de um processo ao mesmo tempo, porém todos os selecionados devem pertencer ao mesmo agrupador.

|           | ProceComCiv                                                                                                    | ۵ 🕥 | 86078280 - Petição | - Advogado | 07/11/2023                 |
|-----------|----------------------------------------------------------------------------------------------------|-----|--------------------|------------|----------------------------|
|           | ProceComCiv (                                                                                                    | Ċ   | 86076799 - Petição | Advogado   | 07/11/2023                 |
| ««<br>RET | <pre>x 1 2 3 &gt;&gt; &gt;&gt;&gt;&gt;&gt;&gt;&gt;&gt;&gt;&gt;&gt;&gt;&gt;&gt;&gt;&gt;&gt;&gt;&gt;&gt;&gt;&gt;&gt;&gt;&gt;&gt;&gt;&gt;&gt;&gt;</pre> |     |                    |            | 24 resultados encontrados. |

Figura 15 - Botão Retirar de Destaque.

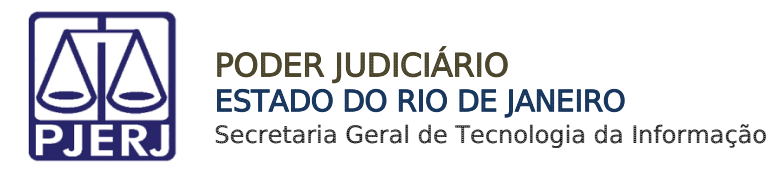

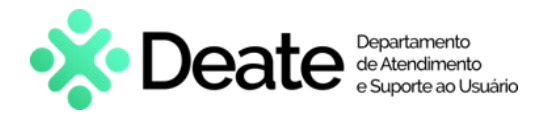

#### 2.4 Documentos com Pedido de Segredo Não Apreciados

Nesse agrupador são listados os processos que possuem documento com pedido de segredo ainda não apreciados. São exibidos os seguintes dados: a **Numeração dos Autos** e do **Documento, Juntador por** e a **Data de Juntada**.

| Docι | locumentos com pedido de segredo não apreciados - (5) |          |   |                    |                                                          |            |  |  |  |
|------|-------------------------------------------------------|----------|---|--------------------|----------------------------------------------------------|------------|--|--|--|
|      |                                                       | Processo |   | Documento          | Juntado por                                              | Juntado em |  |  |  |
|      |                                                       | BAAF     |   | 86188073 - Petição | DANTE MARIANO GREGNANIN SOBRINHO - POLO ATIVO - Advogado | 07/11/2023 |  |  |  |
|      |                                                       | BAAF     | Û | 86252096 - Petição | 0 - Advogado                                             | 07/11/2023 |  |  |  |
|      |                                                       | BAAF     | Ĵ | 87182009 - Petição | ERI - POLO ATIVO - Advogado                              | 13/11/2023 |  |  |  |

*Figura 16 - Agrupador Documentos com Pedido de Segredo Não Apreciados.* 

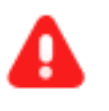

ATENÇÃO: O agrupador Documentos com Pedido de Segredo NãoApreciados é exclusivo ao perfil de Magistrado.

Ao clicar no agrupador, são exibidas algumas opções de ação.

- Abre os autos digitais em uma nova aba do navegador;
- > 🖹 Abre o documento juntado em uma nova aba do navegador;

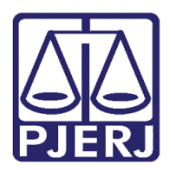

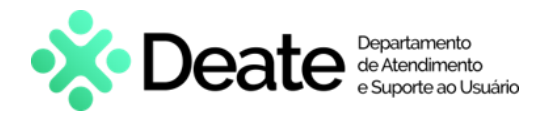

Ao abrir os autos digitais através do ícone o documento que consta como não apreciado é exibido de forma destacada com uma tarja azul na lateral. No topo da lista de movimentações, o sistema sinaliza a quantidade de documentos não lidos

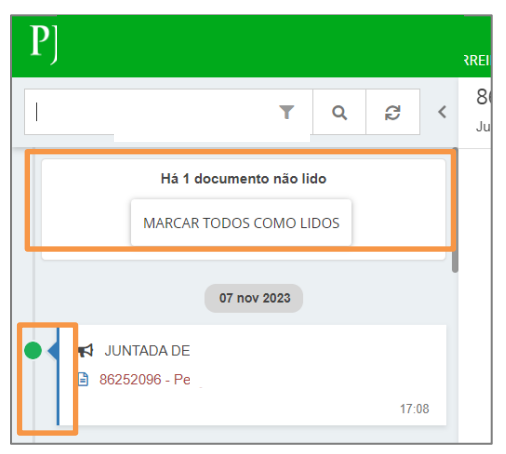

Figura 17 - Documento Não Apreciado.

**OBSERVAÇÃO**: Neste exemplo, o primeiro documento ainda não foi lido. Veja a diferença de visualização do documento em destaque para os demais.

| ₽J <mark>ē</mark> | PJEC<br>roseane            |         | -14.2<br>X VIA | 2020.8 | 8.19. |
|-------------------|----------------------------|---------|----------------|--------|-------|
| Ι                 |                            | T       | ۹              | ß      | <     |
|                   | Há 1 docu                  | imento  | não lido       | 1      |       |
|                   | MARCAR TO                  | DOS CO  | MO LID         | S      |       |
|                   | 2                          | 3 Nov 2 | 020            |        |       |
|                   | _                          |         |                |        |       |
| U-                | C                          | 3 Nov 2 | 020            | 193    |       |
| •                 | EXPEDIÇÃO<br>571143 - Cert | DE CE   | RTIDÃO         |        |       |
|                   |                            |         |                | 18:0   | 05    |

Figura 18 - Diferença entre um documento não lido e outro lido.

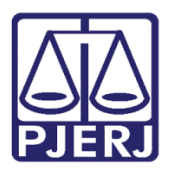

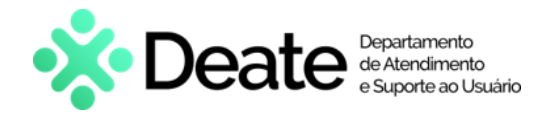

Após análise do documento, é possível retirá-lo da listagem de duas formas:

> 1ª – Tela de Autos Digitais

A mensagem <u>documento não lido</u> permanecerá no topo da árvore do processo, clique em **MARCAR TODOS COMO LIDOS** e na próxima vez que a tela de agrupadores for atualizada, o processo não constará mais na listagem.

| PJ                                                 | ē                                                                                 |   | Ē                                             |                    |                        |           |                      |           |            | *     | E    |
|----------------------------------------------------|-----------------------------------------------------------------------------------|---|-----------------------------------------------|--------------------|------------------------|-----------|----------------------|-----------|------------|-------|------|
|                                                    | T Q 8                                                                             | < | 56252096 - Petição<br>untado por POLO ATIVO - | - ADVOGADO em 07/1 | 1/2023                 | 3 17:08:2 | 28                   |           |            |       |      |
| Há 1 documento não lido<br>MARCAR TODOS COMO LIDOS |                                                                                   |   | MM. JUÍZO DA 2ª VARA CÍVEL DO FC              | ORO REGIONA        | K <del>-</del><br>L DA | ←<br>PAV  | 25 de 25<br>UNA DA C | ⇒<br>Coma | →<br>RCA D | A CAI | PITA |
|                                                    | 07 nov 2023                                                                       |   |                                               |                    |                        |           |                      |           |            |       |      |
|                                                    | ✓ JUNTADA DE PETIÇÃO DE PETIÇÃO           ▲ 86252096 - Petição            ▲ 17:00 |   | PROC. N°                                      |                    |                        |           |                      |           |            |       |      |

Figura 19 - Botão Marcar Todos como Lidos.

➢ 2ª – Tela de Agrupadores

Retorne para a tela dos agrupadores, selecione o checkbox do(s) processo(s) que deve(m) ser removido(s) da listagem e clique no botão **RETIRAR DE DESTAQUE**.

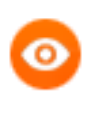

**OBSERVAÇÃO**: A retirada do processo da listagem pode ser feita selecionando mais de um processo ao mesmo tempo, porém todos os selecionados devem pertencer ao mesmo agrupador.

| RET | IRAR DE DESTAQUE |   |                    | 5 resultad                 | dos encontrados. |
|-----|------------------|---|--------------------|----------------------------|------------------|
|     | BAAF             | Ċ | 87500855 - Petição | - POLO ATIVO - Advogado    | 14/11/2023       |
| •   | BAAF             |   | 87194468 - Petição | RI - POLO ATIVO - Advogado | 13/11/2023       |

Figura 20 - Botão Retirar de Destaque.

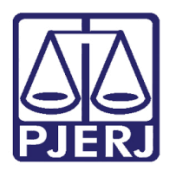

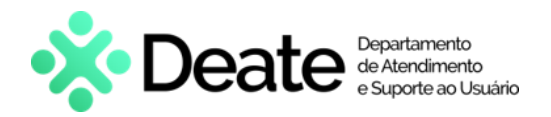

#### 2.5 Processos com Habilitações nos Autos não Lidas

Nesse agrupador são listados os processos que possuem petição de habilitação acostada nos autos que ainda não foi lida. São apresentados os seguintes dados: a **Numeração dos Autos, o solicitante e seu respectivo representado, bem como a data da solicitação e o método**.

| Pro | Processos com habilitações nos autos não lidas - (57) |             |                 |                  |            |  |  |  |
|-----|-------------------------------------------------------|-------------|-----------------|------------------|------------|--|--|--|
|     | Processo                                              | Solicitante | Representado(s) | Data solicitação | Método     |  |  |  |
|     | 8                                                     | PAI         | ВА              | 03/11/2023       | Automática |  |  |  |
|     | 8                                                     | тн          | E               | 03/11/2023       | Automática |  |  |  |

Figura 21 - Agrupador Processos com Habilitações nos Autos não Lidas.

Ao clicar no agrupador são exibidas algumas opções de ação.

- Abre os autos digitais em uma nova aba do navegador;
- Abre o documento juntado em uma nova aba do navegador;
- Abre em uma nova janela, a tela de para retificar a autuação do processo.

Ao abrir os autos digitais através do ícone a **petição de habilitação** que consta como não lida é exibida de forma destacada com uma tarja azul na lateral. No topo da lista de movimentações, o sistema sinaliza a quantidade de documentos não lidos.

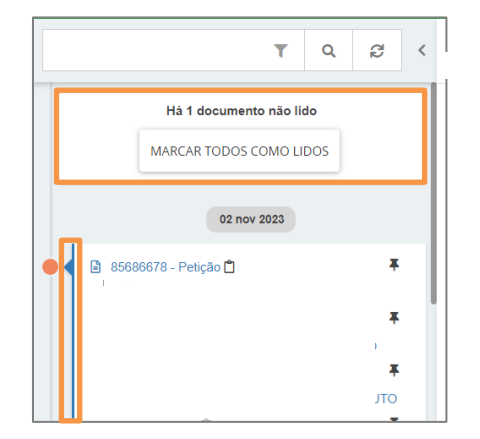

Figura 22 - Petição de Habilitação ainda não lida.

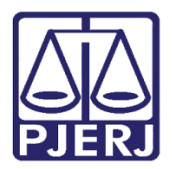

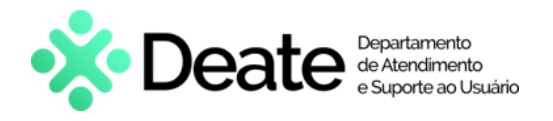

**OBSERVAÇÃO**: Neste exemplo, o primeiro documento ainda não foi lido, veja a diferença de visualização do documento em destaque para os demais.

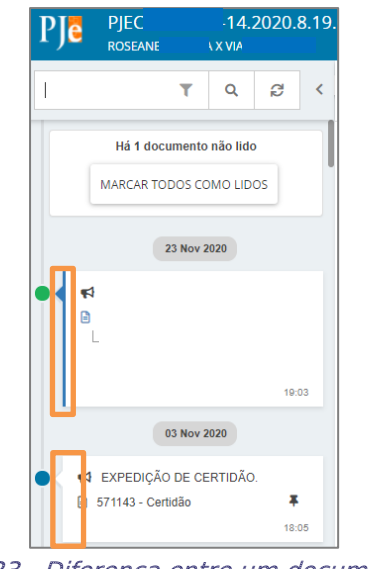

Figura 23 - Diferença entre um documento não lido e outro lido.

Após análise do documento, é possível retirá-lo da listagem de duas formas:

> 1ª – Tela de Autos Digitais

A mensagem <u>documento não lido</u> permanecerá no topo da árvore do processo, clique em **MARCAR TODOS COMO LIDOS** e na próxima vez que a tela de agrupadores for atualizada, o processo não constará mais na listagem

| T Q 8 <                      | 85686678 - Petição<br>rem 02/11/2023 23:30:46                                                                                     |
|------------------------------|----------------------------------------------------------------------------------------------------|
| Há 1 documento não lido      | $\mathbf{k} \leftarrow 15  \mathrm{de}  15 \rightarrow \mathbf{k}$                                                                |
| MARCAR TODOS COMO LIDOS      | EXCELENTÍSSIMO SENHOR DOUTOR JUIZ DE DIREITO DA 2ª VARA CÍVEL DO FORO REGIONAL DE PAVUNA<br>DE JANEIRO/RJ                         |
| 02 nov 2023                  |                                                                                                    |
| ● < 🗟 85686678 - Petição 🛱 🕴 | Processo n°                                                                                                    |
| ¥                            |                                                                                                    |
| Ŧ                            | atos que vierem a ser praticados, em consonância com o disposto nos parágrafos 2º e 5º do artigo 272 do Código de Processo Civil. |
| TO TO                        |                                                                                                    |
| 23:30                        |                                                                                                    |

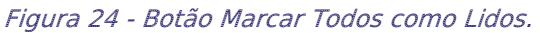

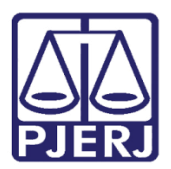

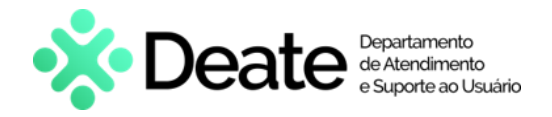

2ª – Tela de Agrupadores

Retorne para a tela dos agrupadores, selecione o checkbox do(s) processo(s) que deve(m) ser removido(s) da listagem e clique no botão **RETIRAR DE DESTAQUE**.

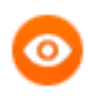

**OBSERVAÇÃO**: A retirada do processo da listagem pode ser feita selecionando mais de um processo ao mesmo tempo, porém todos os selecionados devem pertencer ao mesmo agrupador.

|         |               | ProceComC<br>73.2023 8.19.0211 🗋 | Al | I | 08/11/   | 2023 Automática            |
|---------|---------------|----------------------------------|----|---|----------|----------------------------|
|         |               | ProceComCit66.2023.8.19.0211 🗂   | ,  |   | . 08/11/ | 2023 Automática            |
| ««<br>R | «<br>Etirar ( | 1 2 3 4 5 6 » »»<br>DE DESTAQUE  |    |   |          | 57 resultados encontrados. |

Figura 25 - Botão Retirar de Destaque.

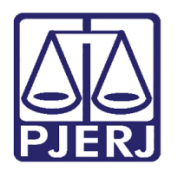

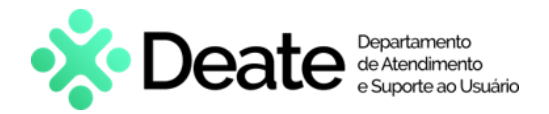

#### 2.6 Mandados Devolvidos pelo Oficial de Justiça

Nesse agrupador são exibidos os processos que possuem mandado devolvido pelo Oficial de Justiça, sendo apresentado os seguintes dados: a Numeração dos Autos, Órgão Julgador, Destinatário, Data do Mandado e a Situação da Devolução.

| Mai | Mandados devolvidos pelo oficial de Justiça - (39) |                                     |                 |                 |                       |  |  |  |  |
|-----|----------------------------------------------------|-------------------------------------|-----------------|-----------------|-----------------------|--|--|--|--|
|     | Processo                                           | Órgão julgador                      | Destinatário(s) | Data do mandado | Situação da devolução |  |  |  |  |
|     | ProceComCiv I                                      | 2ª Vara Cível da Regional da Pavuna | - Á             | 06/11/2023      | Positivo              |  |  |  |  |
|     | ProceComCiv                                        | 2ª Vara Cível da Regional da Pavuna | - L)            | 09/11/2023      | Positivo              |  |  |  |  |
|     | ProceComCiv 0811096-                               | 2ª Vara Cível da Regional da Pavuna | - LI            | 09/11/2023      | Positivo              |  |  |  |  |

Figura 26 - Agrupador Mandados Devolvidos pelo Oficial de Justiça.

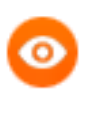

OBSERVAÇÃO: Vale ressaltar que a data do mandado corresponde a data de juntada do respectivo mandado nos autos.

Ao clicar no agrupador são exibidas algumas opções de ação.

Abre os autos digitais em uma nova aba do navegador;

Abre o mandado juntado em uma nova aba do navegador;

Ao clicar no ícone e é aberta uma nova janela no navegador exibindo os autos digitais. Caso haja documento que ainda não tenha sido lido este será exibido com uma tarja azul na lateral e no topo da lista de movimentações o sistema sinalizará a quantidade.

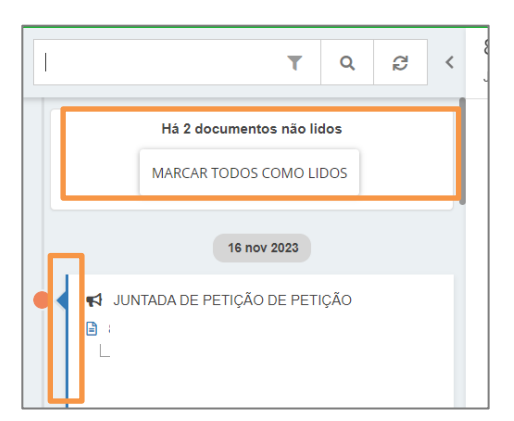

Figura 27 - Botão Marcar Todos como Lidos.

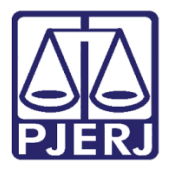

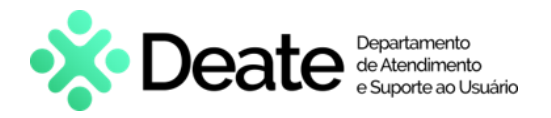

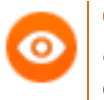

**OBSERVAÇÃO**: Neste exemplo, o primeiro documento ainda não foi lido, veja a diferença de visualização do documento em destaque para os demais.

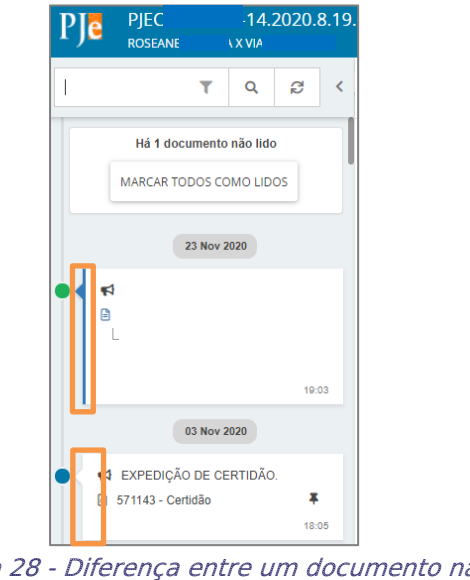

Figura 28 - Diferença entre um documento não lido e outro lido.

Ao clicar no ícone india no navegador é aberta exibindo o mandado juntado nos autos.

| 86630923 - Mandado<br>Juntado por S | 13:00:31                                                                                  |
|-------------------------------------|-------------------------------------------------------------------------------------------|
|                                     |                                                                                           |
|                                     | Poder Judiciário do Estado do Rio de Janeiro                                              |
|                                     | Comarca da Capital - Regional da Pavuna                                                   |
|                                     | 2ª Vara Cível da Regional da Pavuna                                                       |
|                                     | Avenida Sargento de Milícias, S/N, 2º Andar, Pavuna, RIO DE JANEIRO - RJ - CEP: 21532-290 |
|                                     | MANDADO DE INTIMAÇÃO PARA CUMPRIMENTO DE TUTELA ANTECIPADA                                |
| Processo: C                         |                                                                                           |

Figura 29 - Mandado Devolvido pelo Oficial de Justiça.

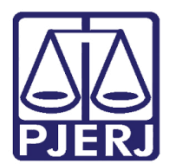

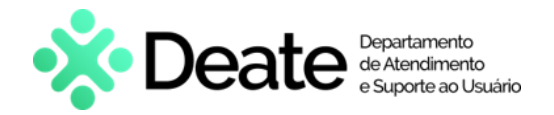

Após análise do documento, é possível retirá-lo da listagem de duas formas: Para tanto, retorne para a tela dos agrupadores, selecione o checkbox do(s) processo(s) que deve(m) ser removido(s) da listagem e clique no botão **RETIRAR DE DESTAQUE**.

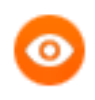

**OBSERVAÇÃO**: A retirada do processo da listagem pode ser feita selecionando mais de um processo ao mesmo tempo, porém todos os selecionados devem pertencer ao mesmo agrupador.

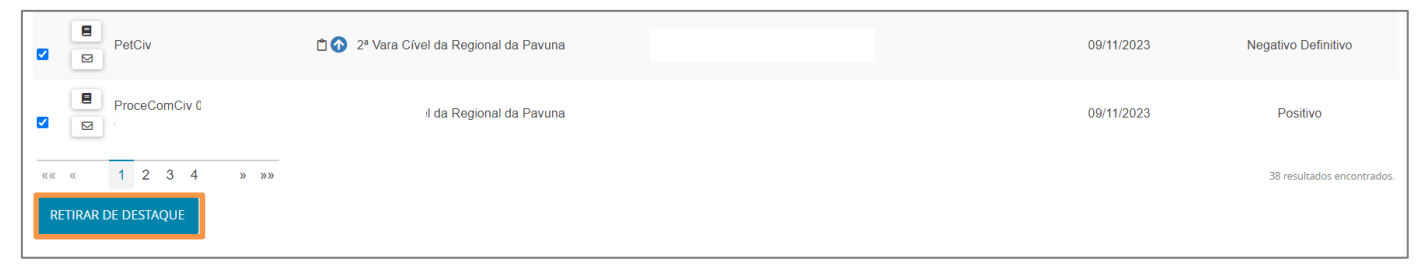

Figura 30 - Botão Retirar de Destaque.

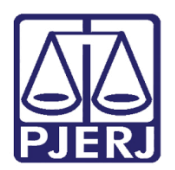

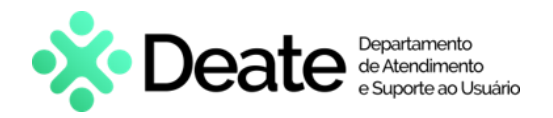

## 2.7 Processos com Pedido de Liminar ou de Antecipação de Tutela Não Apreciado

Nesse agrupador são listados os processos que foram distribuídos e possuem pedido de liminar ou de antecipação de tutela ainda não apreciados, sendo exibido os seguintes dados: Número dos Autos, Órgão julgador, Data de Autuação, Polo Ativo, Polo Passivo e Assunto.

| Proce | Processos com pedido de liminar ou de antecipação de tutela não apreciado - (35) |      |                                        |                     |              |                                                                                                |  |  |  |  |
|-------|----------------------------------------------------------------------------------|------|----------------------------------------|---------------------|--------------|------------------------------------------------------------------------------------------------|--|--|--|--|
|       | Processo                                                                         |      | Órgão julgador                         | Autuação Polo ativo | Polo passivo | Assunto                                                                                        |  |  |  |  |
|       | BAAF (                                                                           | ۱Ĉ   | 2° vara civer da Regional da<br>Pavuna | 02/11/2023          | R            | - Alienação Fiduciária                                                                         |  |  |  |  |
|       | ProceComCiv 0                                                                    |      | 2ª Vara Cível da Regional da<br>Pavuna | 02/11/2023 N        | Á(           | - Abatimento proporcional do preço<br>- Fornecimento de Água<br>- Cobrança de Quantia Indevida |  |  |  |  |
|       | BAAF                                                                             | 11 🗂 | 2ª Vara Cível da Regional da<br>Pavuna | 03/11/2023 IT       | ANT          | - Alienação Fiduciária                                                                         |  |  |  |  |

Figura 31 - Agrupador Processos com Pedido de Liminar ou de Antecipação de Tutela Não Apreciado.

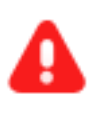

ATENÇÃO: O agrupador <u>Processos com Pedido de Liminar ou de</u> <u>Antecipação de Tutela Não Apreciado</u> é **exclusivo** ao perfil de **Magistrado**.

Ao clicar no agrupador é exibida a seguinte opção de ação.

🛛 📕 Abre os autos digitais em uma nova aba do navegador;

Ao clicar no referido ícone é aberta uma nova janela no navegador exibindo os autos digitais. Caso haja documento que ainda não tenha sido lido este será exibido com uma tarja azul na lateral e no topo da lista de movimentações o sistema sinalizará a quantidade.

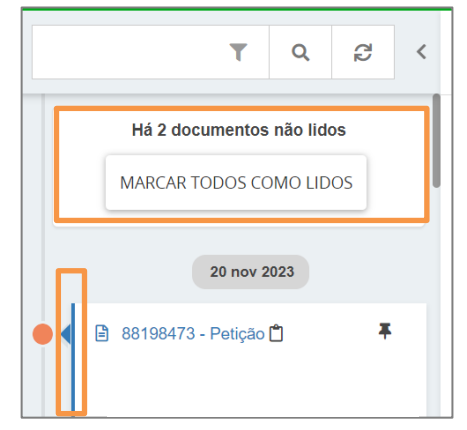

Figura 32 - Tela Autos Digitais.

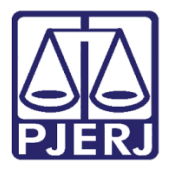

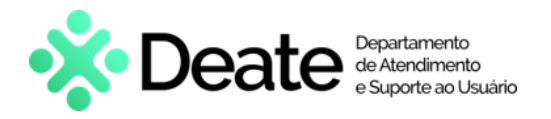

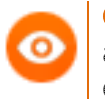

**OBSERVAÇÃO**: Neste exemplo, o primeiro documento ainda não foi lido, veja a diferença de visualização do documento em destaque para os demais.

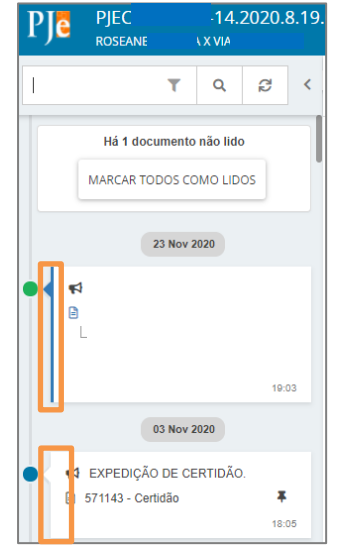

*Figura 33 - Diferença entre um documento não lido e outro lido.* 

Após análise do documento, é possível retirá-lo da listagem. Para tanto, retorne a tela dos agrupadores, selecione o checkbox do(s) processo(s) que deve(m) ser removido(s) da listagem e clique no botão **RETIRAR PEDIDO DE LIMINAR OU DE ANTECIPAÇÃO DE TUTELA**.

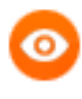

OBSERVAÇÃO: A retirada do processo da listagem pode ser feita selecionando mais de um processo ao mesmo tempo, porém todos os selecionados devem pertencer ao mesmo agrupador.

| - Alienação Fiduciária   |
|--------------------------|
| - Alienação Fiduciária   |
| - Alienação Fiduciária   |
| - Alienação Fiduciária   |
| 35 registros econtrados. |
|                          |
|                          |

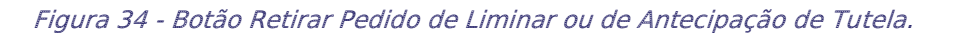

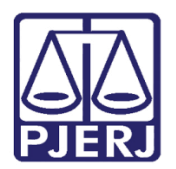

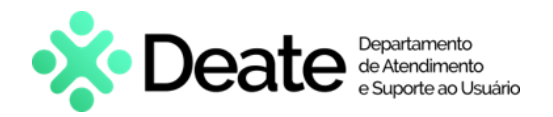

#### 2.8 Processos com Pedido de Segredo Não Apreciado

Nesse agrupador são listados os processos que foram distribuídos com pedido de segredo, entretanto, ainda não foram tiveram o pedido apreciado. São exibidos os seguintes dados: Numeração dos Autos, Órgão Julgador, Motivo do Segredo, Autuação, Polo Ativo, Polo Passivo e Assunto do Processo

| Pro | Processos com pedido de segredo não apreciado - (2) |   |                                        |                                                             |                     |              |                        |  |  |  |
|-----|-----------------------------------------------------|---|----------------------------------------|-------------------------------------------------------------|---------------------|--------------|------------------------|--|--|--|
|     | Processo                                            |   | Órgão julgador                         | Motivo do segredo                                           | Autuação Polo ativo | Polo passivo | Assunto do processo    |  |  |  |
|     | BAAF 0                                              | Ĵ | 2ª Vara Civel da Regional<br>da Pavuna | Lei 5.869/73 Art.155 I - Exigência do<br>interesse público. | 13/11/2023          |              | - Alienação Fiduciária |  |  |  |
|     | BAAF (                                              | Û | 2ª Vara Cível da Regional<br>da Pavuna | Lei 5.869/73 Art.155 I - Exigência do<br>interesse público. | 13/11/2023          |              | - Alienação Fiduciária |  |  |  |

Figura 35 - Agrupador Processos com Pedido de Segredo Não Apreciado.

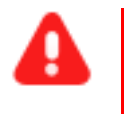

ATENÇÃO: O agrupador <u>Processos com Pedido de Segredo Não</u> <u>Apreciado</u> é **exclusivo** ao perfil de **Magistrado**.

Ao clicar no agrupador é exibida a seguinte opção de ação.

Abre os autos digitais em uma nova aba do navegador;

Ao clicar no referido ícone é aberta uma nova janela no navegador exibindo os autos digitais.

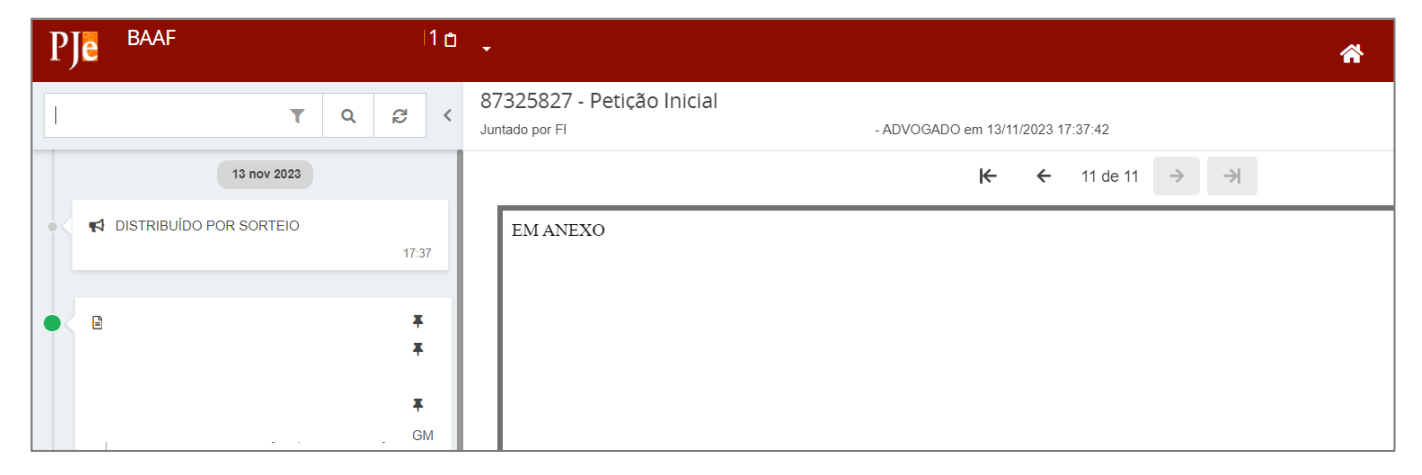

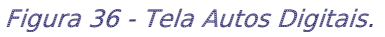

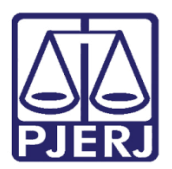

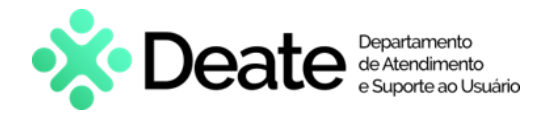

Após o devido encaminhamento do processo é possível retirá-lo da listagem. Para tanto, retorne para a tela dos agrupadores, selecione o checkbox do(s) processo(s) que deve(m) ser removido(s) da listagem e clique no botão **RETIRAR PEDIDO DE LIMINAR OU DE ANTECIPAÇÃO DE TUTELA**.

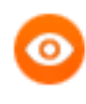

OBSERVAÇÃO: A retirada do processo da listagem pode ser feita selecionando mais de um processo ao mesmo tempo, porém todos os selecionados devem pertencer ao mesmo agrupador.

| Processos com pedido de segredo não apreciado - (2) |                   |                                        |                                                             |                     |              |
|-----------------------------------------------------|-------------------|----------------------------------------|-------------------------------------------------------------|---------------------|--------------|
|                                                     | Processo          | Órgão julgador                         | Motivo do segredo                                           | Autuação Polo ativo | Polo passivo |
|                                                     | BAAF 08128        | 2ª Vara Cível da Regional<br>Ja Pavuna | Lei 5.869/73 Art.155 I - Exigência do<br>interesse público. | 13/11/2023          |              |
|                                                     | BAAF 081290       | 2ª Vara Cível da Regional<br>da Pavuna | Lei 5.869/73 Art.155 I - Exigência do<br>interesse público. | 13/11/2023 [        |              |
| RE                                                  | TIRAR DE DESTAQUE |                                        |                                                             |                     |              |

Figura 37 - Botão Retirar de Destaque.

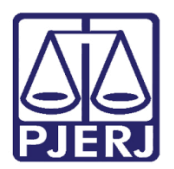

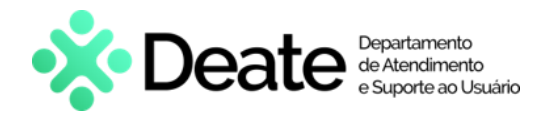

## 2.9 Processos com Pedido de Assistência Judiciária Gratuita Não Apreciado

Nesse agrupador são listados os processos que foram distribuídos com Pedido de Assistência Judiciária Gratuita, entretanto, ainda não tiveram o pedido apreciado. São apresentados os seguintes dados: **Numeração dos Autos**, **Órgão Julgador**, **Autuação**, **Polo Ativo**, **Polo Passivo** e **Assunto**.

| Proc | Processos com pedido de assistência judiciária gratuita não apreciado - (48) |                                        |                     |              |                                                                                                    |
|------|------------------------------------------------------------------------------|----------------------------------------|---------------------|--------------|----------------------------------------------------------------------------------------------------|
|      | Processo                                                                     | Órgão julgador                         | Autuação Polo ativo | Polo passivo | Assunto                                                                                                 |
|      | ProceC                                                                       | 2ª Vara Cível da Regional da<br>Pavuna |                     |              | - Abatimento proporcional do preço<br>- Fornecimento de Água<br>- Cobrança de Quantia Indevida          |
|      | Procei                                                                       | 2ª Vara Cível da Regional da<br>Pavuna |                     |              | - Cobrança indevida de ligações<br>- Indenização Por Dano Moral - Outras                                |
|      | ProceC                                                                       | 2ª Vara Cível da Regional da<br>Pavuna | (                   |              | - Liminar<br>- Indenização Por Dano Moral - Outros<br>- Indenização Por Dano Material - Outros          |
|      | Proce                                                                        | 2ª Vara Cível da Regional da<br>Pavuna |                     |              | <ul> <li>Rescisão do contrato e devolução do dinheiro</li> <li>Irregularidade no atendimento</li> </ul> |

Figura 39 - Agrupador Processos com Pedido de Assistência Judiciária Gratuita Não Apreciado.

Ao clicar no agrupador é exibida a seguinte opção de ação.

Abre os autos digitais em uma nova aba do navegador;

Ao clicar no referido ícone é aberta uma nova janela no navegador exibindo os autos digitais.

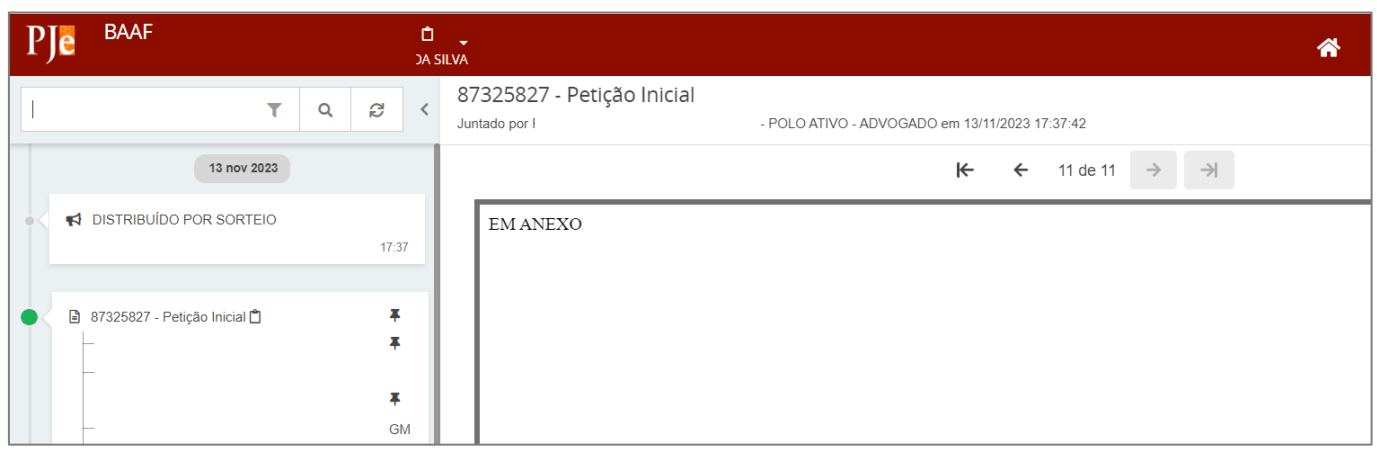

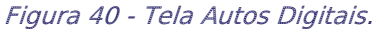

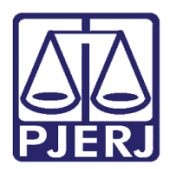

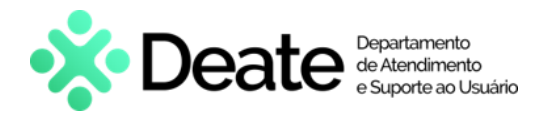

Após o devido encaminhamento do processo é possível retirá-lo da listagem. Para tanto, retorne para a tela dos agrupadores, selecione o checkbox do(s) processo(s) que deve(m) ser removido(s) da listagem e clique no botão **RETIRAR DE DESTAQUE**.

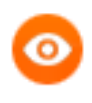

OBSERVAÇÃO: A retirada do processo da listagem pode ser feita selecionando mais de um processo ao mesmo tempo, porém todos os selecionados devem pertencer ao mesmo agrupador.

| ProceCom                                     | 2ª Vara Cível da<br>Regional da Pavuna | 08/11/2023 | - Abandono Afetivo / Indenização<br>Por Dano Moral                                      |
|----------------------------------------------|----------------------------------------|------------|-----------------------------------------------------------------------------------------|
| ProceComCiv                                  | 2ª Vara Cível da<br>Regional da Pavuna | 08/11/2023 | - Indenização Por Dano Moral -<br>Outros<br>- Indenização Por Dano Material<br>- Outros |
| «« « 1 2 3 4 5 6 » »»<br>RETIRAR DE DESTAQUE |                                        |            | 54 resultados encontrados.                                                              |

#### Figura 41 - Botão Retirar de Destaque.

### 2.10 Processos sob Análise de Prevenção

Nesse agrupador são listados os processos sob análise prevenção. São apresentados os seguintes dados: Numeração dos Autos, Órgão Julgador, Autuação, Polo Ativo, Polo Passivo e Assunto

| Processos sob análise de prevenção - (0) |                |          |            |              |                           |
|------------------------------------------|----------------|----------|------------|--------------|---------------------------|
| Processo                                 | Órgão julgador | Autuação | Polo ativo | Polo passivo | Assunto                   |
|                                          |                |          |            |              | 0 resultados encontrados. |

Figura 42 - Agrupador Processos Sob Análise de Prevenção.

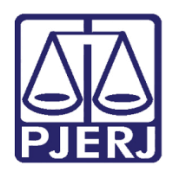

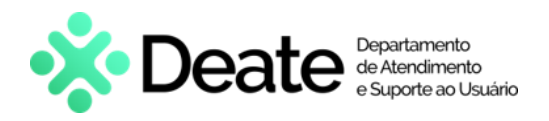

## 3. Histórico de Versões

| Versão | Data       | Descrição da alteração        | Responsável     |
|--------|------------|-------------------------------|-----------------|
| 1.0    | 13/11/2023 | Elaboração do documento.      | Yasminni Souza  |
| 1.0    | 24/11/2023 | Revisão de estrutura textual. | Amanda Narciso  |
| 1.0    | 27/11/2023 | Ajustes Solicitados.          | Yasminni Souza  |
| 1.0    | 19/12/2023 | Aprovação do documento        | Tatiana Brandão |